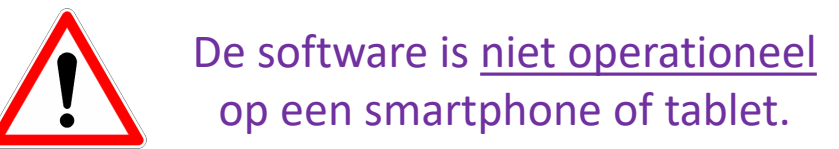

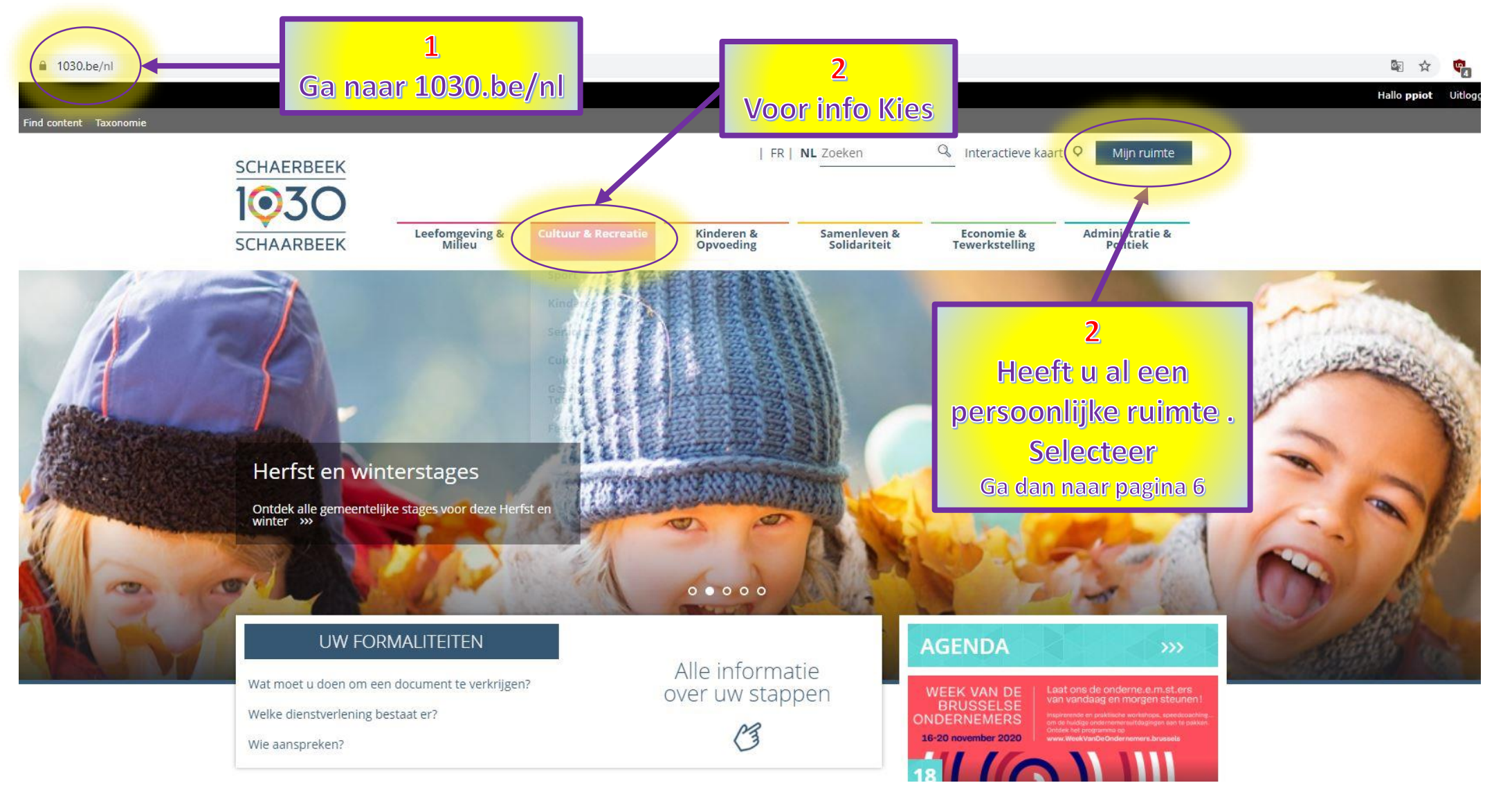

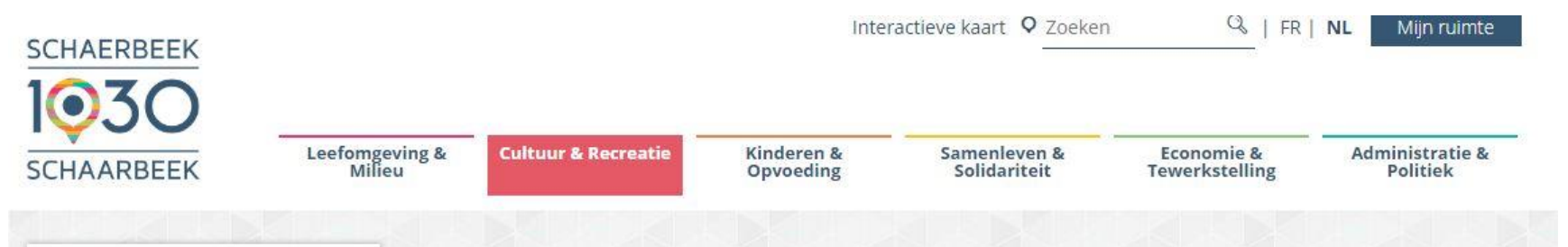

→ 

Home 

→ 

Cultuur & Recreatie

## 16 Dtspannen & stretchen Elke woensdag van 10u tot 11u15

Navigatie

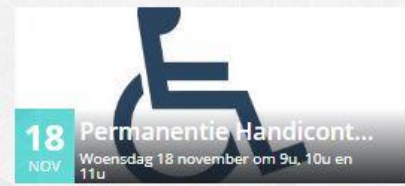

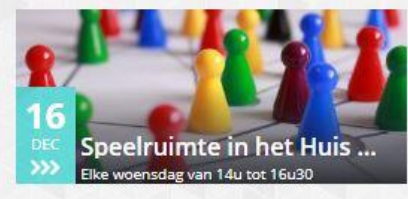

#### Herfst en winterstages

Ontdek alle gemeentelijke stages voor deze herfst en winter

### Sportcheque: meer sportieve meisjes op onze terreinen

Sinds de invoering 5 jaar geleden ontvangen steeds meer jonge sportievelingen in Schaarbeek sportcheques.

#### CULTUUR & RECREATIE

Weergeven Vertalen

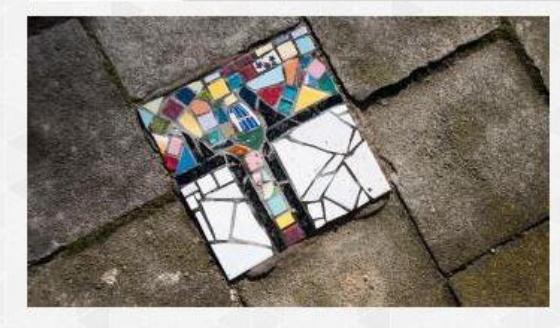

Schaarbeek zou op haar lauweren kunnen rusten als "Kunstenaarsstad" en genieten van haar bekendheid.

Maar het gemeentebestuur wil iedereen almaar meer cultuur bieden, meer activiteiten, meer feesten, meer markten en rommelmarkten, en meer sport.

Kortom, meer ontspanning. Voor iedereen toegankelijk. Zowel groot als klein, jong als oud.

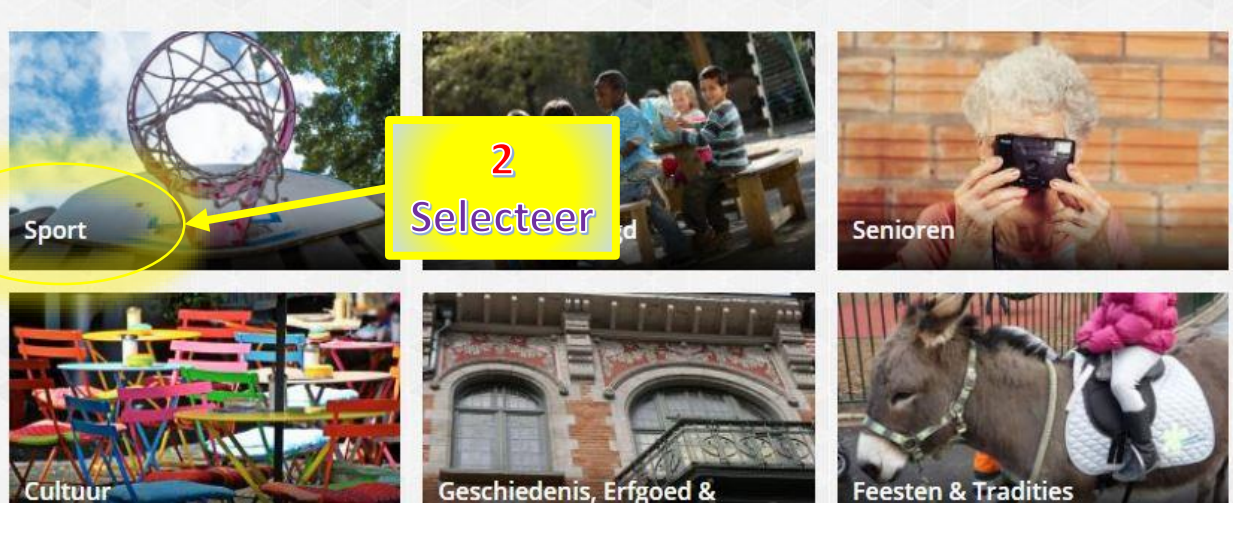

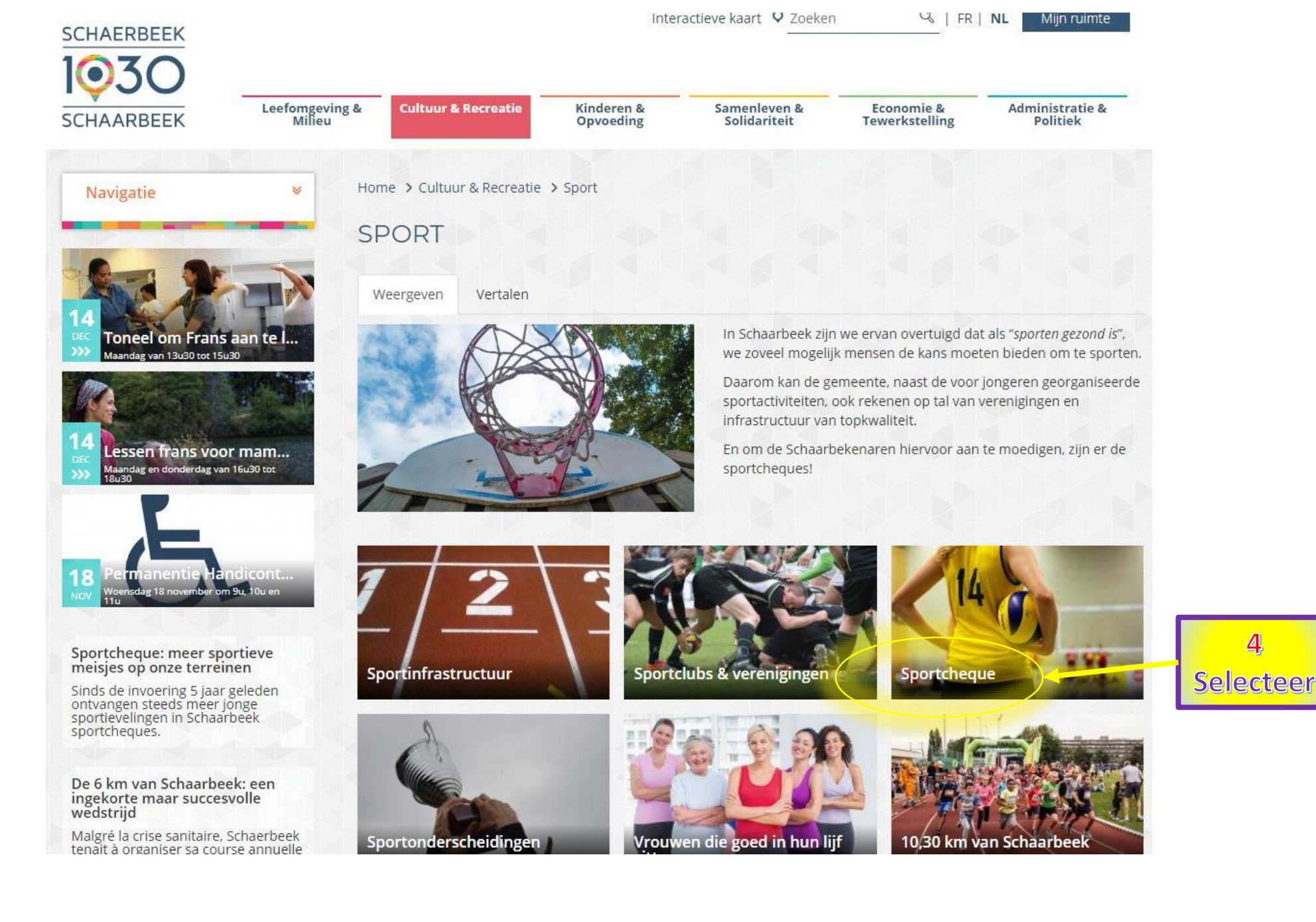

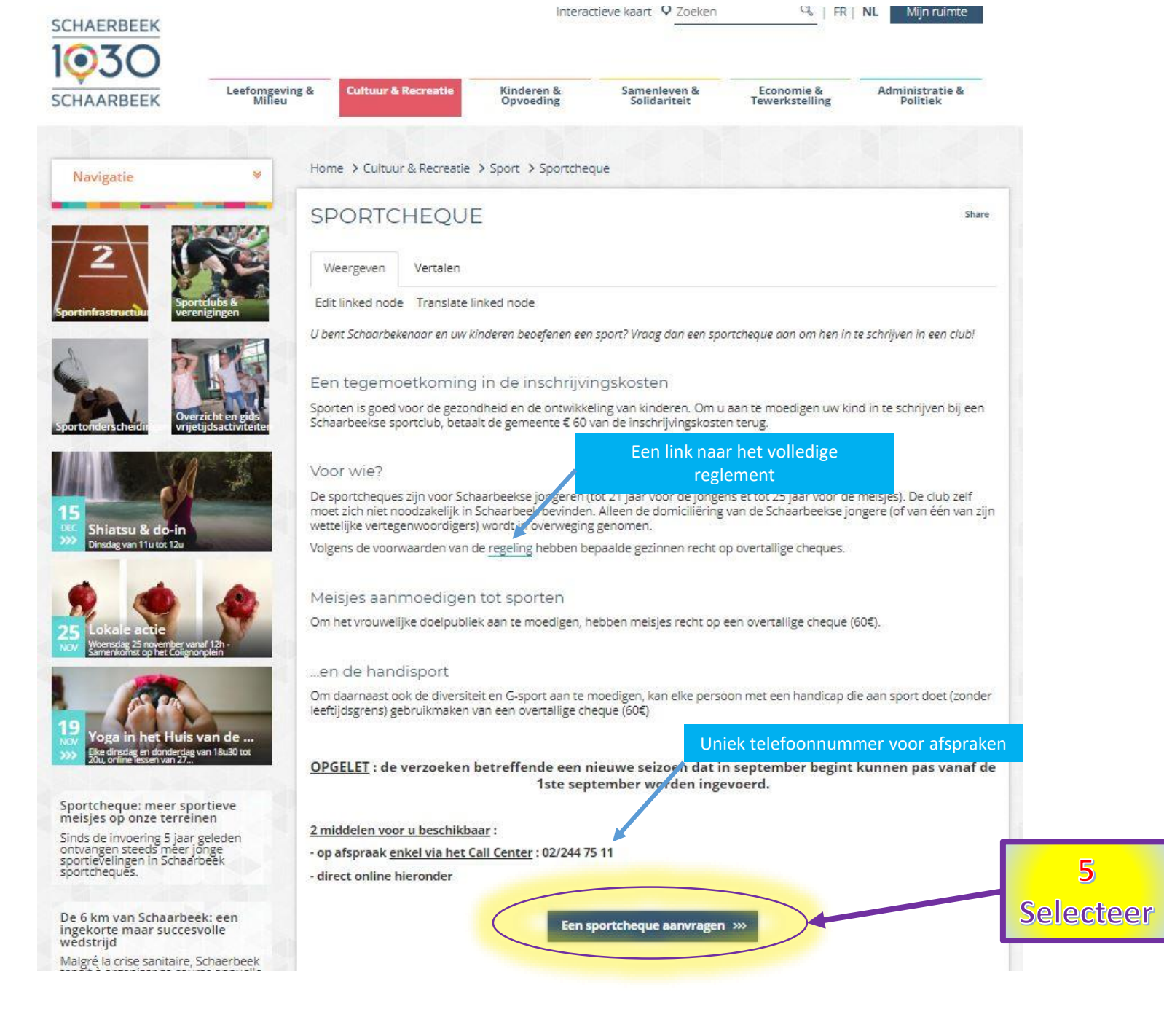

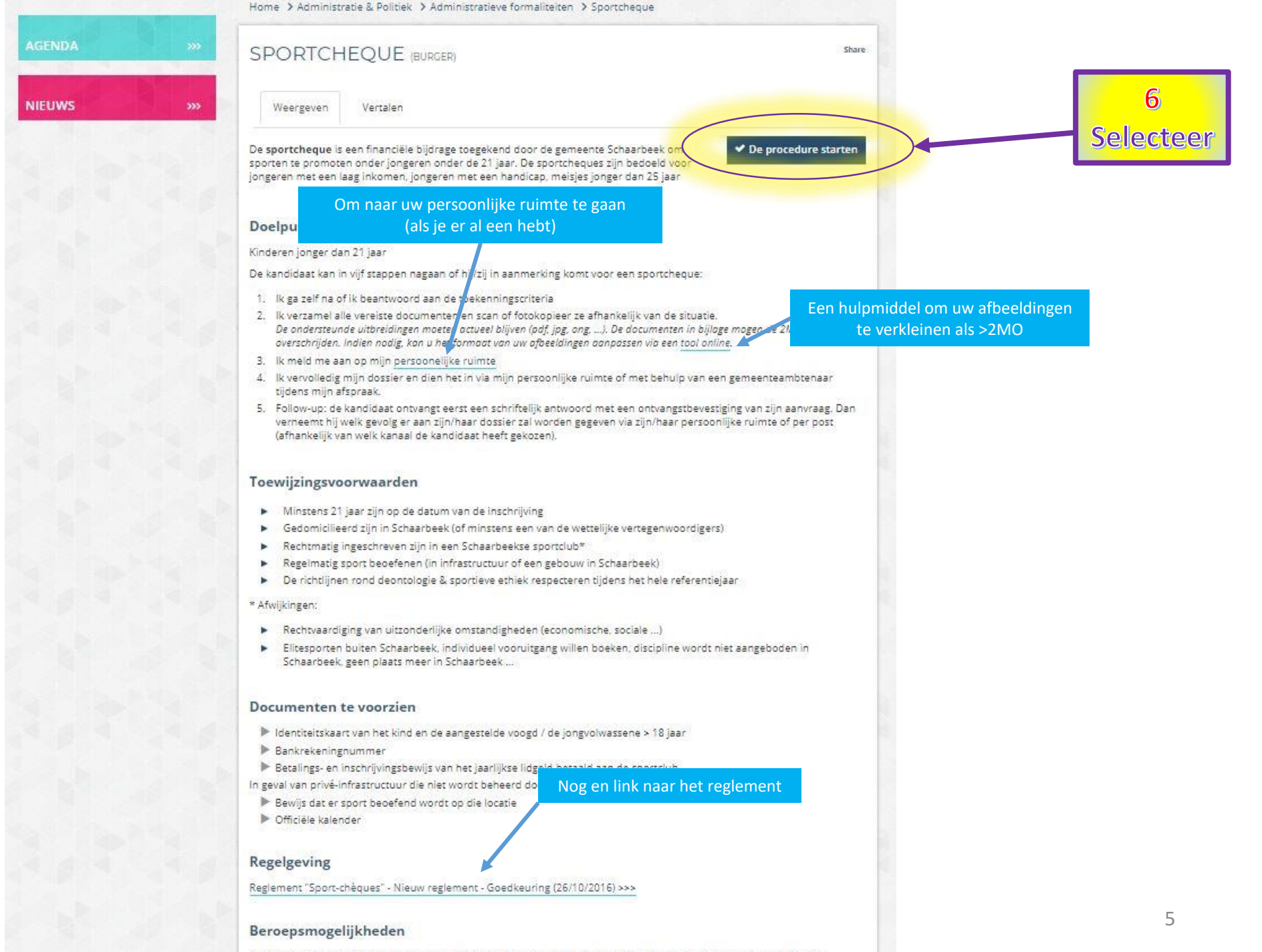

Alle klachten met betrekking tot het verkrijgen van een sportcheque vallen onder de bevoegdheid van het College van

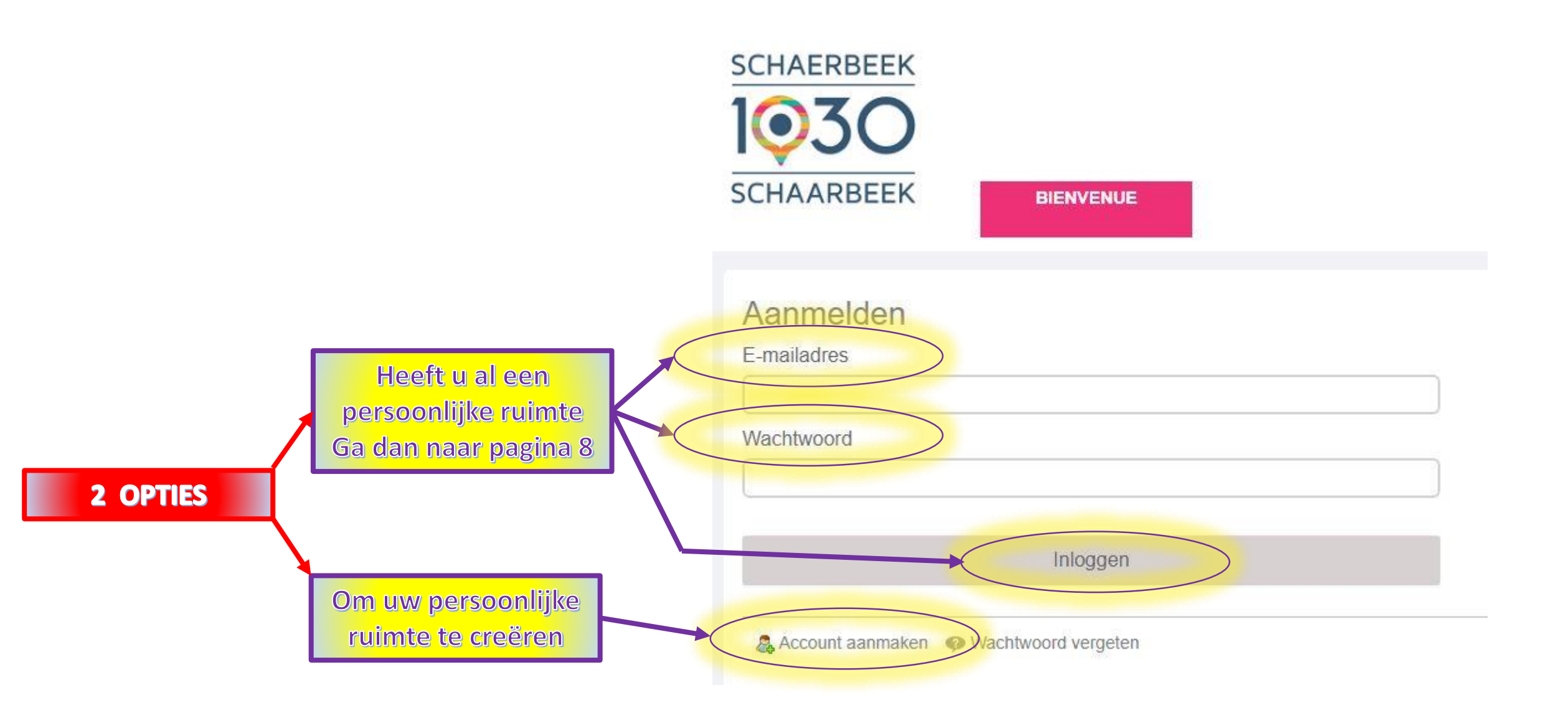

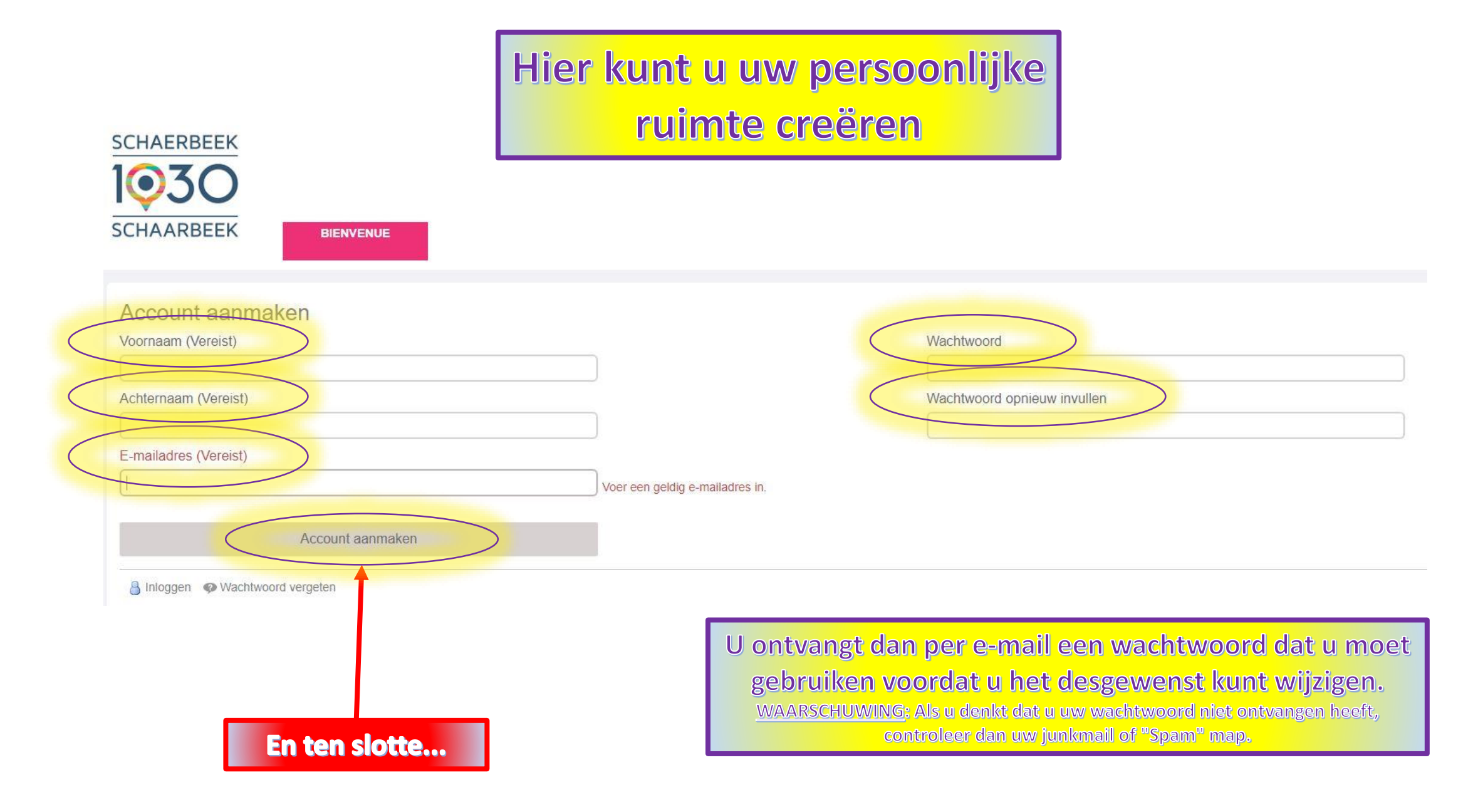

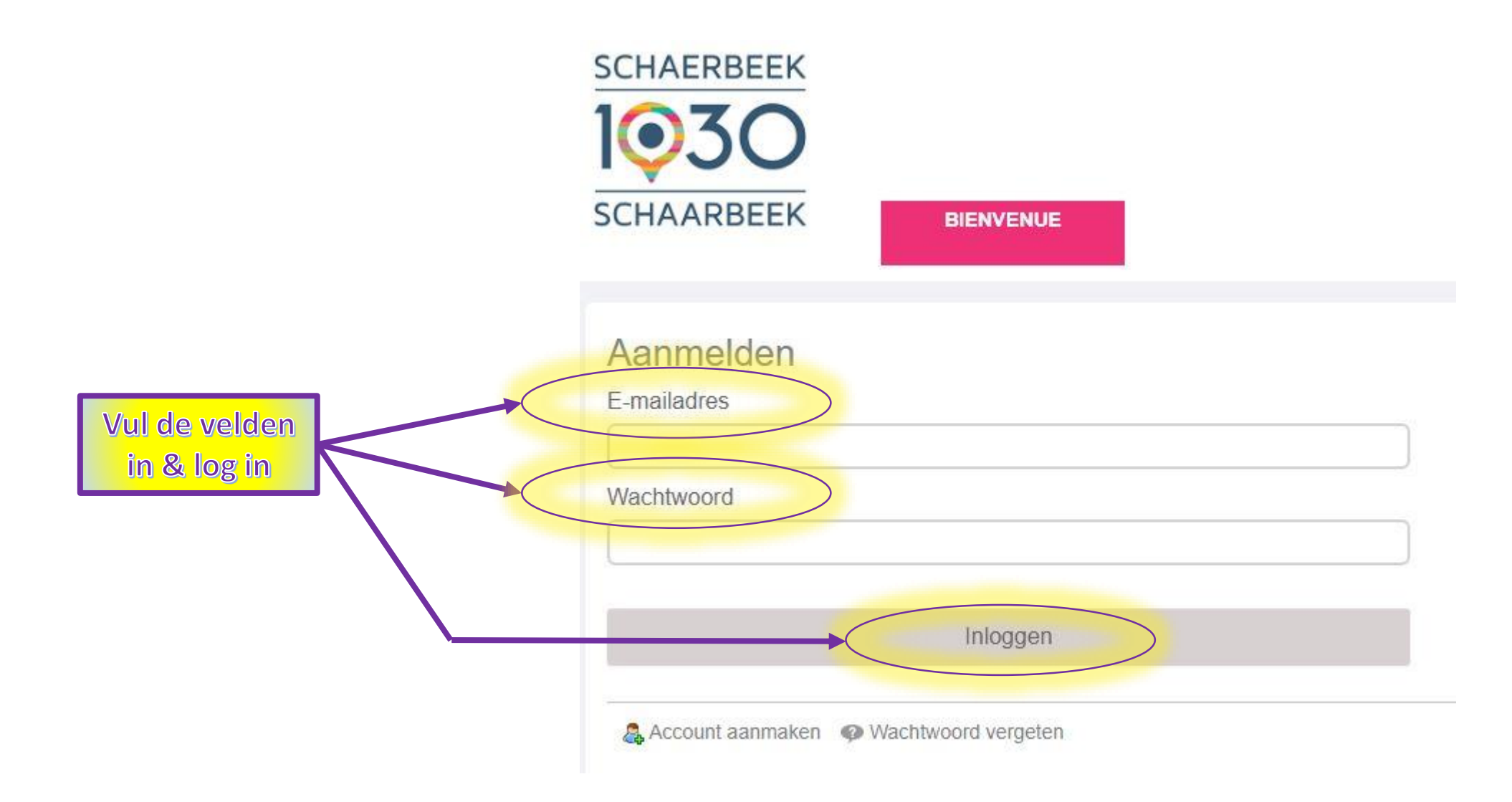

# Hier bent u op uw persoonlijke ruimte

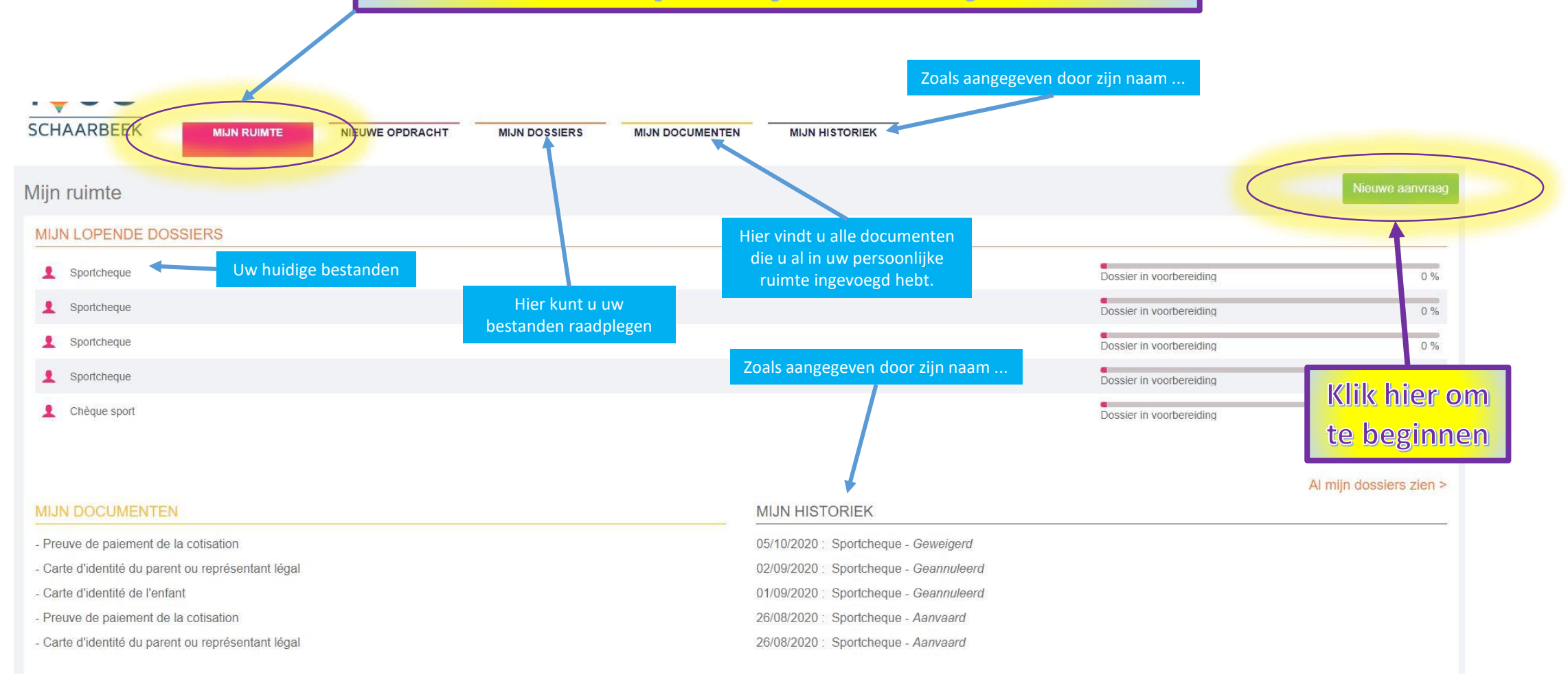

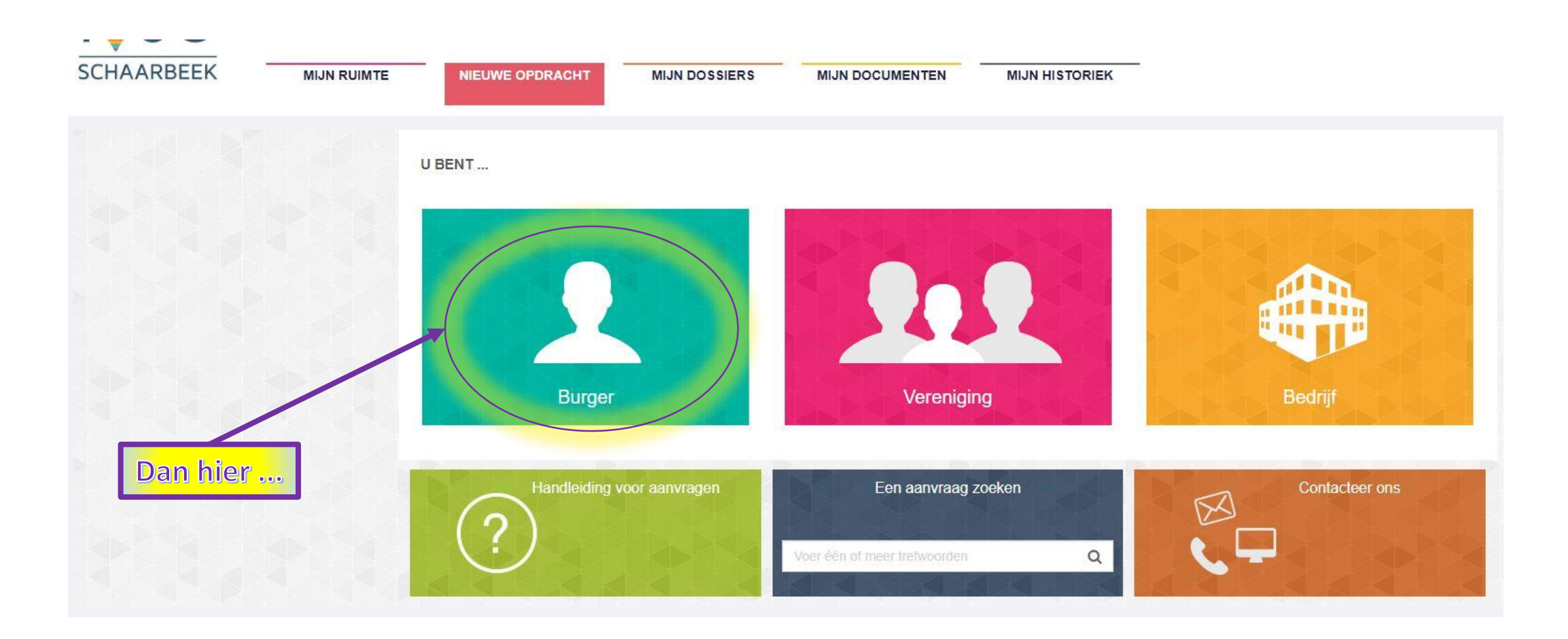

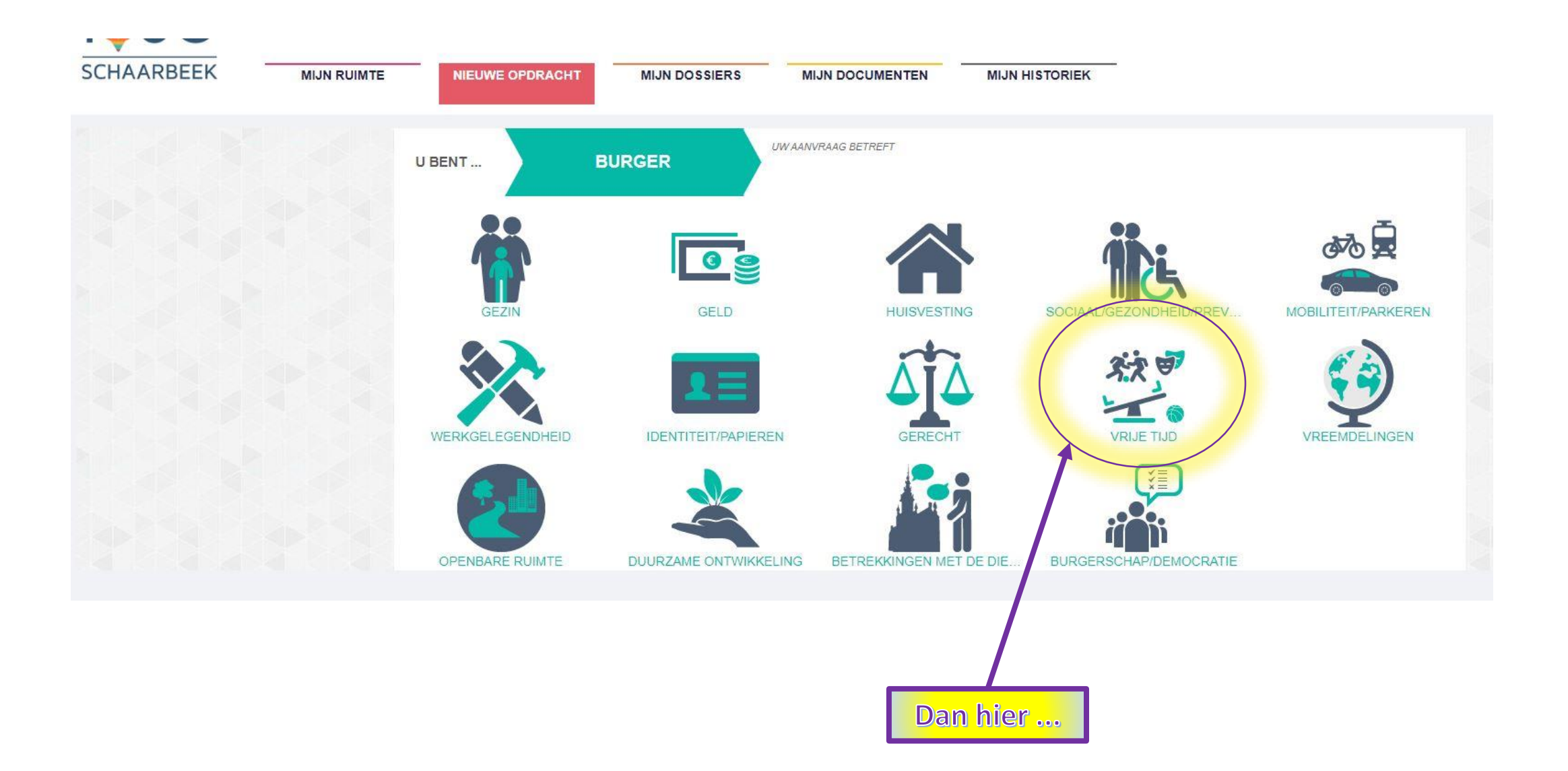

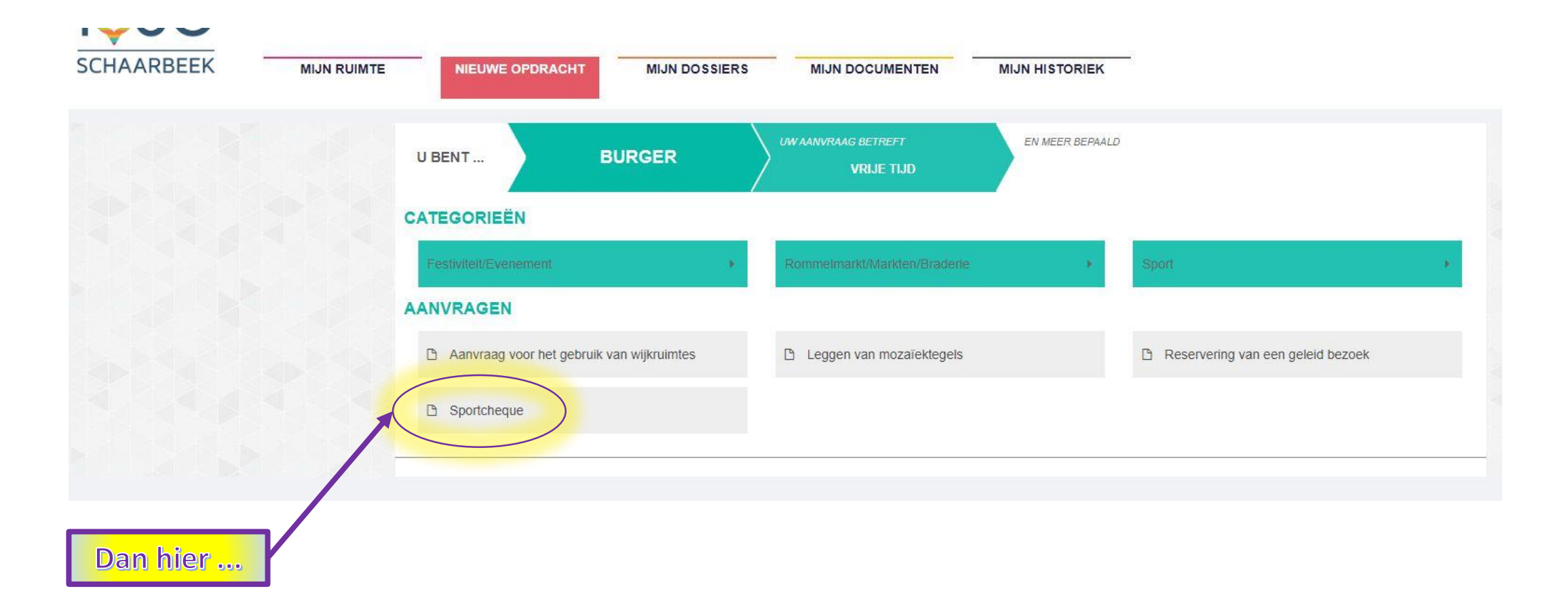

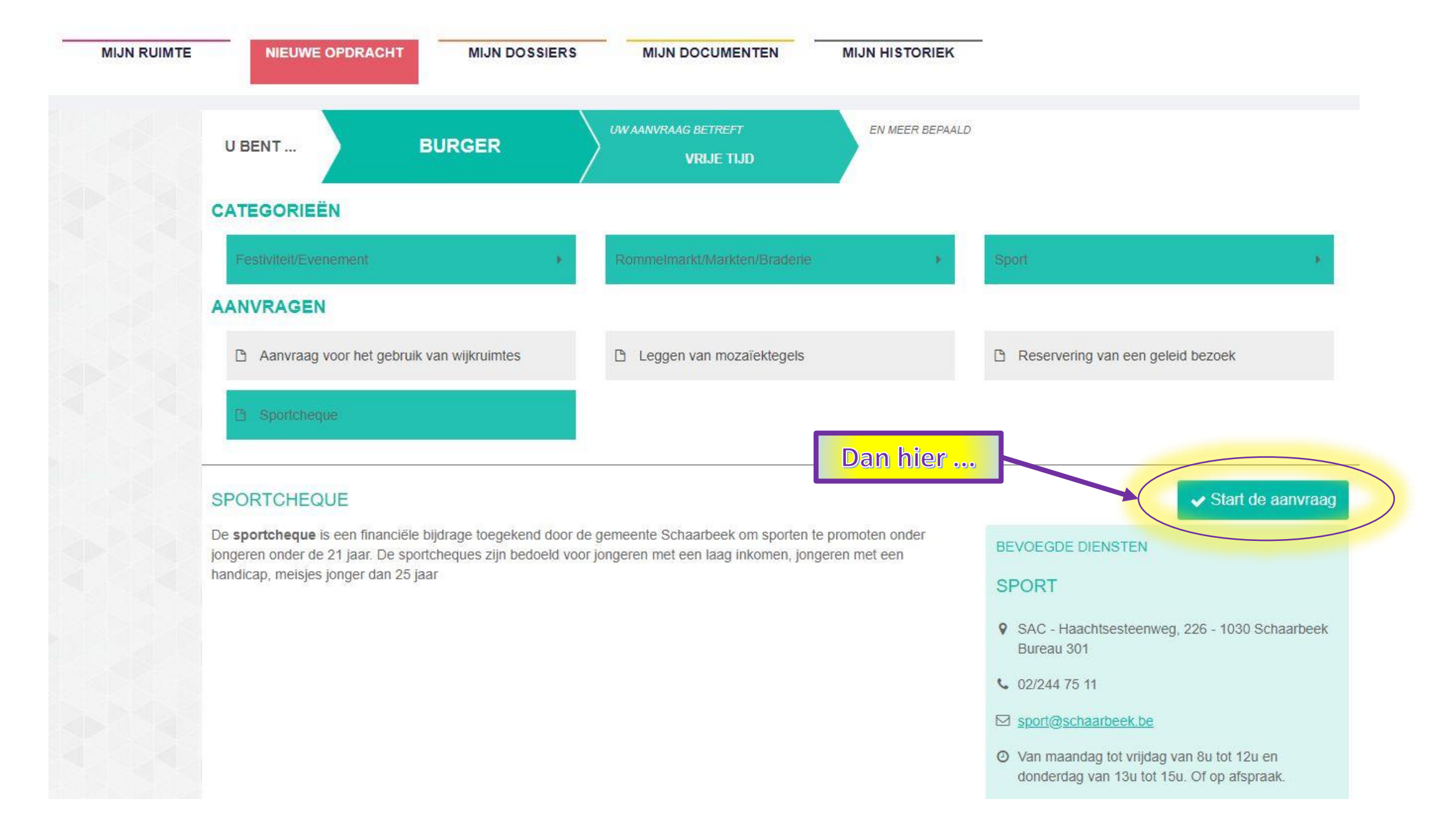

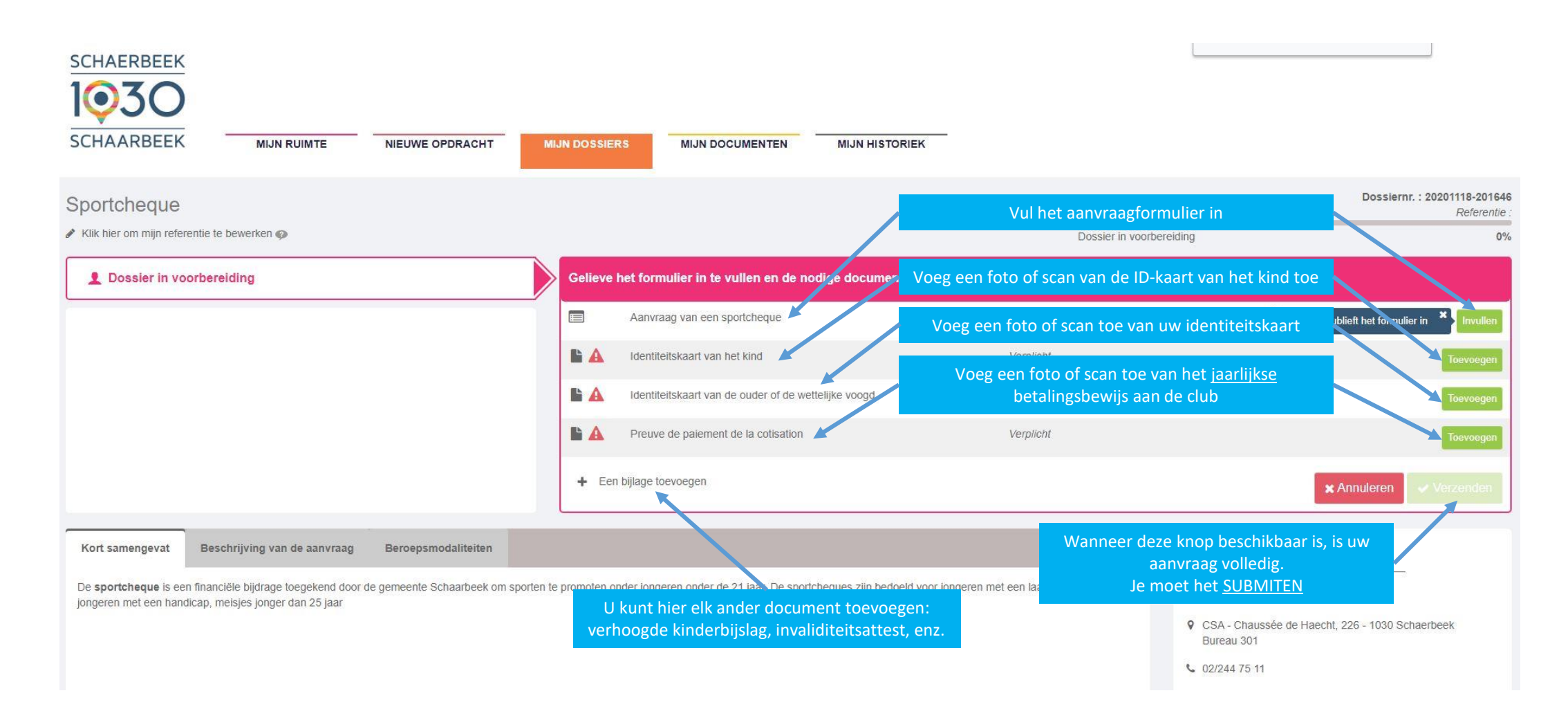

- Als u een probleem heeft met het bevestigen van een onderdeel, is het waarschijnlijk te "zwaar". Gebruik de online resizing tool (zie pagina 5).
- Als u, ondanks de hier gegeven uitleg, een probleem ondervindt bij het aanvragen van een sportcheque, kunt u bellen naar 02/240 33 61 66.
- Vergeet niet dat uw persoonlijke ruimte nuttig kan zijn voor andere procedures, zoals het aanvragen van bepaalde documenten, enz.